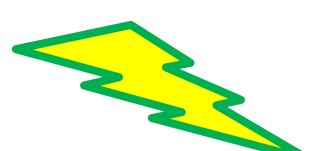

# **Mobile App Home Page Icons**

## Mobile / Settings / Home Page Short Cuts

There is a new option to have short cut icons on the mobile app home screen.

These can be found from the Main Menu under Settings.

See the Knowledge Base article below for full details:

Home Page Short Cut Icons - Safetyminder

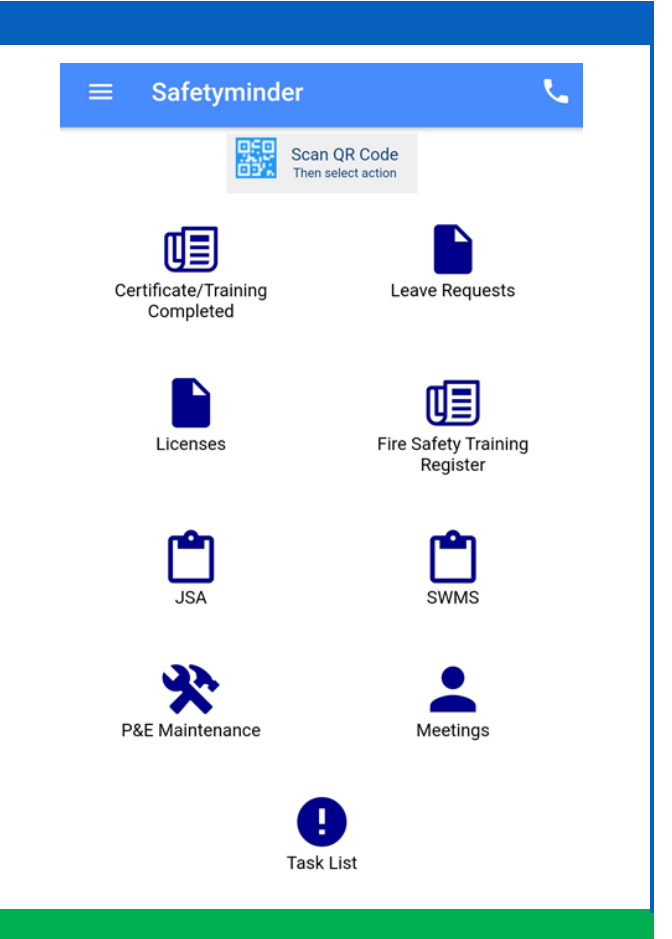

#### **General – simPRO Update**

There is a new option regarding the email tick box in simPRO, this relates to signed off Job Docs that are sent back to simPRO as attachments. The default is now set to "unticked".

If you wish to have this changed please contact us at <u>support@safetyminder.co</u>.

This relates to sending customer emails in simPRO e.g. when invoicing them, if the box is ticked then the documents are automatically attached and have to be manually deselected.

| Test Company                                                               |                                     | Search           |          | A 499+    | <b>∞</b>     | 8    |
|----------------------------------------------------------------------------|-------------------------------------|------------------|----------|-----------|--------------|------|
| Service Job #48034 - Testing Suburb / Cost Centers / Services #6942        |                                     |                  | CANCEL   | SAVE      | SAVE AND FI  | NISH |
| Details Parts & Labor Inventory Schedule                                   | Customer Assets                     |                  |          |           |              |      |
| Summary Settings Forms Tasks Attachments                                   | Contractor Logs                     |                  |          |           |              |      |
| Customer: A2 Cat Pty LTd [Change] Site: History over the Moon more data [c | Change] Job Total: \$90.00          |                  |          |           |              |      |
| Attachments                                                                |                                     |                  |          |           |              |      |
| Q × Search                                                                 |                                     |                  |          | Templates | CREATE FOLDE | R    |
| Home                                                                       | Click or drag & drop attachments he | ere to upload    |          |           |              |      |
| Name *                                                                     | Added By 👻                          | Date *           | Size *   | Email     | Public       |      |
|                                                                            | CofetiminderTech                    | 29/04/2022 04:51 | 70 62 KP | _         |              | _    |

#### **General – SmartForms SAVE ERROR**

If you get a red Error in Saving! message when you are working on Smart Forms open another tab on your web browser and simply log back into Safetyminder. This also works when you are filling out Job Docs in SmartForms.

| Print     Show Header     Equipment Check -will any of the following be used?     Company ID/Username     nzdbtest/heidik   Page      Page     Error in Saving!     Password | Page                 | 5 C                                        |                              | lotyminder |
|----------------------------------------------------------------------------------------------------|----------------------|--------------------------------------------|------------------------------|------------|
| Font     Page     Error in Saving!     Password                                                                                                    | Print<br>Show Header | Equipment Check -will any of the following | be used? Company ID/Username |            |
| Font Page Error in Saving! Password                                                                                                    |                      | EWP                                        | nzdbtest/heidik              |            |
|                                                                                                    | Font                 | Page Error in Saving!                      | Password                     | ۲          |
|                                                                                                    |                      |                                            | LO                           | GIN        |

#### Home / Registers / Administrative Registers / Hours Worked

For the next level of KPI's we've added a new register for you to enter the actual hours worked each month. These will be used to calculated things like MTIFR, LTIFR &TRIFR. Hours Worked - Safetyminder

| Home | Registers / | Administrative Registers | Hours Worked |  |
|------|-------------|--------------------------|--------------|--|
|      |             |                          |              |  |

| <b>R</b> E | EXCEL 🔁 PDF    | <b>T</b> FILTER | 💠 GROUP |   |             |         |   |   |   |   |
|------------|----------------|-----------------|---------|---|-------------|---------|---|---|---|---|
|            | Month Selected |                 |         | : | Total Hours |         | E |   |   |   |
|            | Mar-22         |                 |         |   | 3567.25     |         |   | Ø | Û | ^ |
|            | Division       |                 |         |   |             | Hours   |   |   |   |   |
|            | Foundations    |                 |         |   |             | 2030.5  |   |   |   |   |
|            | Bathrooms      |                 |         |   |             | 1536.75 |   |   |   |   |
| Þ          | Feb-22         |                 |         |   | 5623.25     |         |   | 8 | Î |   |
| Þ          | Jan-22         |                 |         |   | 4596.32     |         |   | Ø | Û |   |
| Þ          | Dec-21         |                 |         |   | 7936.45     |         |   | Ø | Û |   |

## Home / Report / Standard

These use data from a specific register to create a report for a single event e.g. incident reported or vehicle accident. <u>Standard Reports – Safetyminder</u>

#### Let us know what other reports you'd like us to create.

| NZ Main Test DB Over the Moon Dain<br>23 Cricked Rd , Adelaide , SA , 8201 | y         |             | Other Incident Report   |       | Safetyminder |
|----------------------------------------------------------------------------|-----------|-------------|-------------------------|-------|--------------|
| Details:                                                                   |           |             |                         |       |              |
| Incident No:                                                               | 44        |             | Date & Time Occurred:   | 14/02 | 2/2022 07:21 |
| Reported by:                                                               | Heidi Tho | onig        | Date & Time Reported    | 09/03 | 3/2022       |
| Location:                                                                  | 45 HOld   | St          |                         |       |              |
| Туре:                                                                      | Damage    | To Property |                         |       |              |
| Incident Description                                                       |           | dis and dat |                         |       |              |
| Damage Description                                                         |           | opps stuff  |                         |       |              |
| Investigation Report required                                              | J?        |             |                         |       |              |
| SR004-VVersionNo                                                           |           | Pov         | wered by 👈 Safetyminder |       | page of      |

### Home / Report / Register

There is a new register report for the Incident Reporting Register as per below. Once you have generated a report you can then export it to PDF or Excel. See KB <u>Register Reports - Safetyminder</u>.

|                                                                                                 | ſ                                                                                       | Date Report :                                                | Last Year = 01-07-20                                                                                                    | 20 to 30-06-20                         | 021 |                                                                                                    |                                                                   |                                              |                  |                  | Ψ.       |          |
|-------------------------------------------------------------------------------------------------|-----------------------------------------------------------------------------------------|--------------------------------------------------------------|----------------------------------------------------------------------------------------------------|----------------------------------------|-----|----------------------------------------------------------------------------------------------------|-------------------------------------------------------------------|----------------------------------------------|------------------|------------------|----------|----------|
|                                                                                                 | Inci                                                                                    | ident Result :                                               | injury                                                                                                    |                                        |     |                                                                                                    |                                                                   |                                              |                  |                  | •        |          |
|                                                                                                 |                                                                                         | Report By :                                                  | ALL                                                                                                    |                                        |     |                                                                                                    |                                                                   |                                              |                  | •                |          |          |
|                                                                                                 | Person In                                                                               | jured Name :                                                 |                                                                                                    |                                        |     |                                                                                                    |                                                                   |                                              |                  |                  |          |          |
|                                                                                                 | First Aid I                                                                             | Provided by :                                                | ) Staff Other                                                                                                    | O All                                  |     |                                                                                                    |                                                                   |                                              |                  |                  |          |          |
|                                                                                                 | Lost                                                                                    | Time Injury :                                                | ) No 🧿 Yes                                                                                                    | () All                                 |     |                                                                                                    |                                                                   |                                              |                  |                  |          |          |
|                                                                                                 | Medical Treatme                                                                         | nt Required :                                                | ) No OYes                                                                                                    | () All                                 |     |                                                                                                    |                                                                   |                                              |                  |                  |          |          |
|                                                                                                 | Work                                                                                    | Save Claim :                                                 | )No OYes                                                                                                    | () All                                 |     |                                                                                                    |                                                                   |                                              |                  |                  |          |          |
|                                                                                                 | Investigation Rep                                                                       | ort required :                                               | ) No OYes                                                                                                    | () All                                 |     |                                                                                                    |                                                                   |                                              |                  |                  |          |          |
|                                                                                                 |                                                                                         |                                                              |                                                                                                    |                                        |     |                                                                                                    |                                                                   |                                              |                  |                  |          |          |
|                                                                                                 |                                                                                         |                                                              |                                                                                                    |                                        |     | GENERATE                                                                                                 |                                                                   |                                              |                  |                  |          |          |
| EXCEL                                                                                           | PDF                                                                                     |                                                              |                                                                                                    |                                        |     | GENERATE                                                                                                 |                                                                   |                                              |                  |                  |          |          |
| Report By                                                                                       | De PDF                                                                                  | Incident T                                                   | Date R <b>T</b>                                                                                                    | No                                     | Ţ   | GENERATE                                                                                                 | First Aid 🍸                                                       | Lost Ti 🍸                                    | Medical <b>T</b> | Work S <b>Y</b>  | Investig | Ŧ        |
| Report By T<br>Heidi Thonig                                                                     | De PDF                                                                                  | Incident T                                                   | Date R <b>T</b><br>11/08/2020                                                                                                    | No<br>12                               | Ŧ   | GENERATE<br>Person Y<br>George<br>Foreman                                                                | First Aid <b>Y</b><br>Other                                       | Lost Ti Y                                    | Medical Y        | Work S <b>T</b>  | Investig | T        |
| Report By T<br>Heidi Thonig                                                                     | PDF Location Y 89 thaj 89 the st                                                        | Incident T<br>Injury<br>Injury                               | Date R <b>Y</b><br>11/08/2020<br>11/08/2020                                                                                                    | No<br>12<br>13                         | T   | GENERATE<br>Person Y<br>George<br>Foreman<br>RJ Jensen                                                   | First Aid <b>Y</b><br>Other<br>Staff                              | Lost Ti Y                                    | Medical Y        | Work S <b>Y</b>  | Investig | Ť        |
| Report By Y<br>Heidi Thonig<br>Heidi Thonig<br>Kermit Frog                                      | PDF     Location      Y     89 thaj     89 the st     56 gjnnn                          | Incident T<br>Injury<br>Injury<br>Injury                     | Date R <b>T</b><br>11/08/2020<br>11/08/2020<br>11/08/2020                                                                                                    | No<br>12<br>13<br>14                   | T   | GENERATE<br>Person T<br>George<br>Foreman<br>RJ Jensen<br>Super<br>Women                                 | First Aid 🝸<br>Other<br>Staff<br>Other                            | Lost Ti Y                                    | Medical Y        | Work S <b>Y</b>  | Investig | Ť        |
| Report By Y<br>Heidi Thonig<br>Heidi Thonig<br>Kermit Frog<br>Kermit Frog                       | PDF Location   S9 thaj  S9 the st 56 gjnnn 67 ghjikk                                    | Incident T<br>Injury<br>Injury<br>Injury<br>Injury           | Date R         ▼           11/08/2020         11/08/2020           11/08/2020         11/08/2020           11/08/2020         11/08/2020           11/08/2020         11/08/2020 | No<br>12<br>13<br>14<br>16             | T   | GENERATE<br>Person Y<br>George<br>Foreman<br>RJ Jensen<br>Super<br>Women<br>Heidi Thonig                 | First Aid Y<br>Other<br>Staff<br>Other<br>Staff                   | Lost Ti <b>Y</b><br>                         | Medical Y        | Work S <b>Y</b>  | Investig | <b>T</b> |
| Report By Y<br>Heidi Thonig<br>Heidi Thonig<br>Kermit Frog<br>George<br>Foreman                 | PDF       Location     Y       89 thaj        89 the st        56 gjnnn        67 ghjkk | Incident T<br>Injury<br>Injury<br>Injury<br>Injury           | Date R         ▼           11/08/2020         11/08/2020           11/08/2020         11/08/2020           11/08/2020         11/08/2020           13/08/2020         13/08/2020 | No<br>12<br>13<br>14<br>16<br>17       | T   | GENERATE<br>Person Y<br>George<br>Foreman<br>RJ Jensen<br>Super<br>Women<br>Heidi Thonig<br>Blake Harold | First Aid Y<br>Other<br>Staff<br>Other<br>Staff                   | Lost Ti <b>Y</b><br>                         | Medical Y        | Work S Y         | Investig | Ť        |
| Report By Y<br>Heidi Thonig<br>Heidi Thonig<br>Kermit Frog<br>George<br>Foreman<br>Rover Alpine | PDF Location Y  89 thaj  89 the st 56 gjnnn 67 ghjkk 6y8hhh 78 Blue St, Hearld          | Incident T<br>Injury<br>Injury<br>Injury<br>Injury<br>Injury | Date R         ▼           11/08/2020         11/08/2020           11/08/2020         11/08/2020           11/08/2020         13/08/2020           13/08/2020         26/08/2020 | No<br>12<br>13<br>14<br>16<br>17<br>22 | T   | GENERATE                                                                                                 | First Aid Y<br>Other<br>Staff<br>Other<br>Staff<br>Staff<br>Staff | Lost Ti <b>Y</b><br><br><br><br><br><br><br> | Medical ▼<br>    | Work S         Y | Investig | Ť        |

## Home / Dashboard / KPI Report

On the KPI Report screens there are new buttons to take you to the TASK LIST or click ⊃BACK to return to the KPI home page. Click the period buttons will change the data for each graph to the period selected e.g. Last Month. You can now also click on the Incident Reported for further breakdowns. KPI's - Safetyminder

| Safetyminder | 🚳 Dashboard 🗸       | Registers - | Create Job Docs 👻 | Report <del>-</del> | Documentation - | Administration - |            | 🛛 Help 剷 Knov | wledge-Base    |
|--------------|---------------------|-------------|-------------------|---------------------|-----------------|------------------|------------|---------------|----------------|
| Home / Dashb | oard / KPI Job Docs |             |                   |                     |                 |                  |            |               | TASK LIST 🔊 BA |
|              | This Week           | т           | nis Month         | This Yea            | ur L            | .ast Week        | Last Month | Last Year     |                |
|              |                     |             |                   |                     |                 |                  |            |               |                |

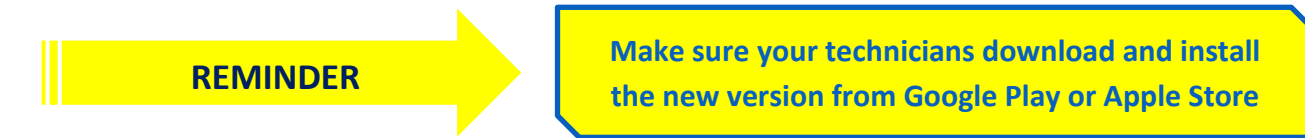